# 

\* 5 💠 🔁 🖾

ASSOCIATION COMPTES META 2024

Comment ajouter ADMYSPORTS à votre page pour administrer vos campagnes.

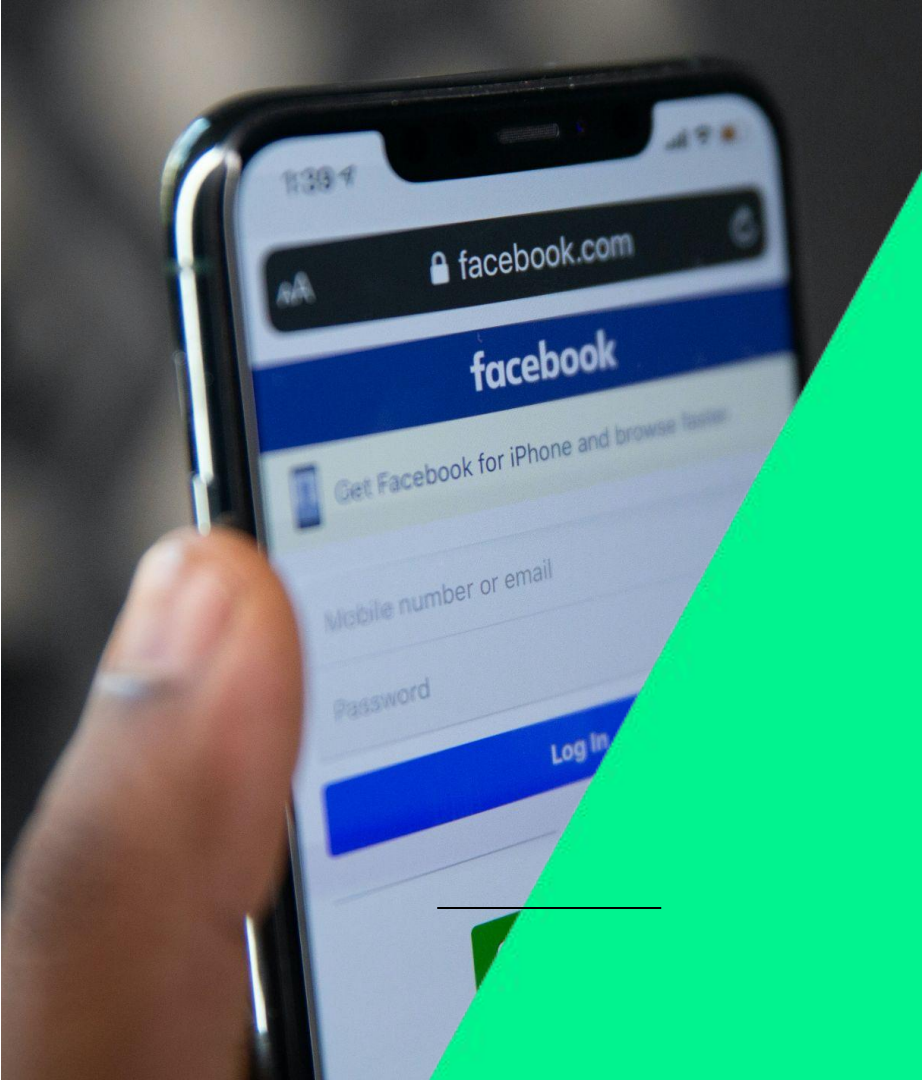

### PREAMBULE

- Afin qu'AdMySports puisse gérer et diffuser des publicités en votre nom, vous devez donner accès à votre compte à AdMySport en tant qu'Annonceur
- Une demande effectuée par l'équipe AdMySports devra être acceptée par un administrateur de votre page

**ACCEPTER LA DEMANDE** 

Une fois la demande envoyée par notre équipe, vous recevrez une notification.

Cliquer dessus et passer au slide 6.

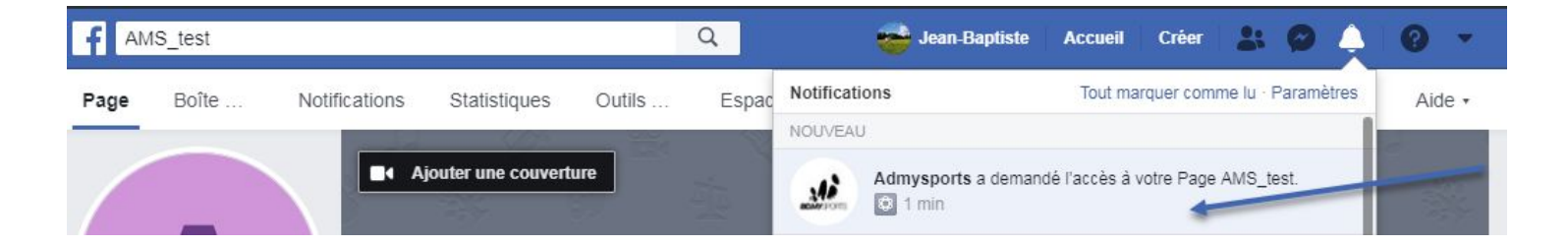

Si vous n'avez pas reçu de notification, passer à la slide 4

### 2024 • Protocole association comptes META (Facebook-Instagram)

### **ACCEPTER LA DEMANDE - Etape N°1**

Accédez à votre page Cliquez sur "Paramètres"

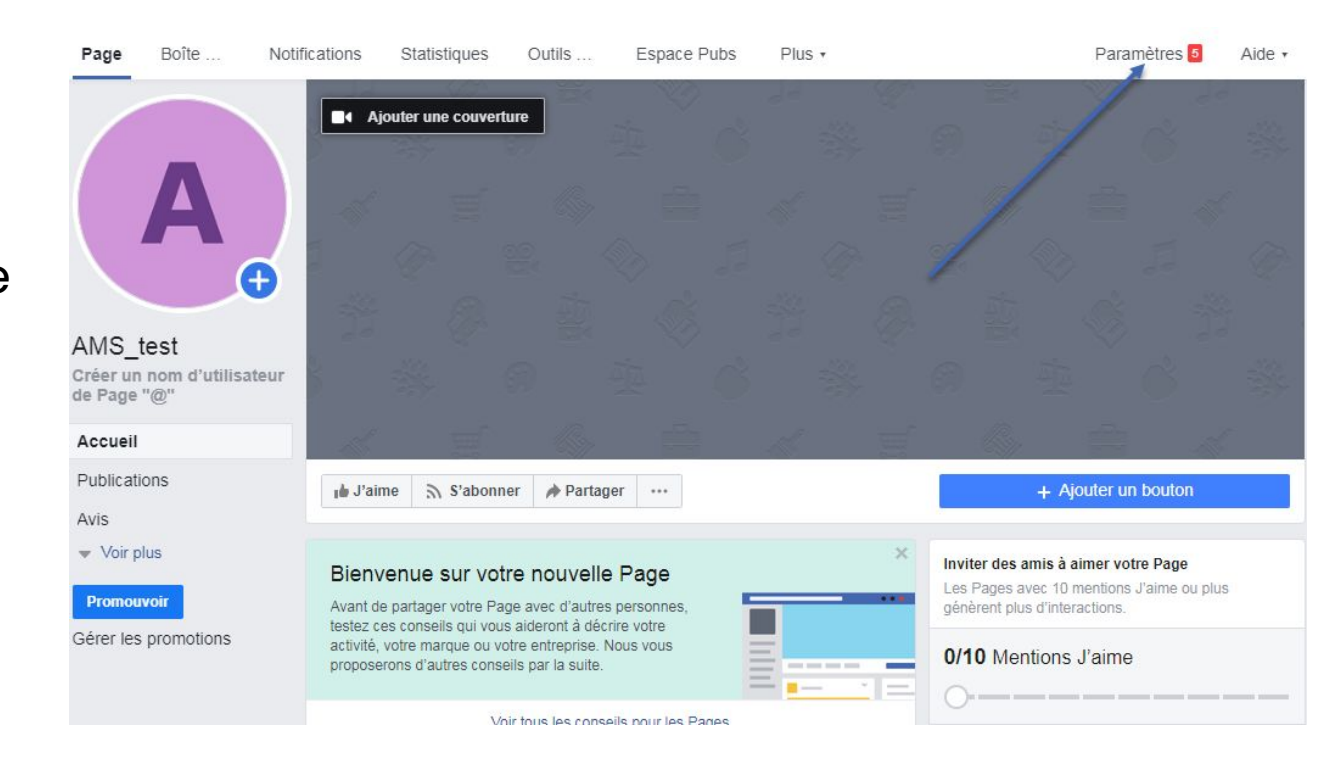

### Cliquez sur "Rôles de la page"

| Général     Messagerie     Infos sur la Page | Visibilité de la Page                                         | Page publiée                                                                                                    | Modifier  |
|----------------------------------------------|---------------------------------------------------------------|----------------------------------------------------------------------------------------------------|-----------|
| Messagerie                                   | Babbar day day                                                |                                                                                                    |           |
| Infos sur la Page 5                          | Publications des visiteurs                                    | Tout le monde peut publier sur la Page.<br>Tout le monde peut ajouter des photos et des vidéos sur la Page.                          | Modifier  |
|                                              | Audience du fil d'actualité et<br>visibilité des publications | La possibilité d'affiner l'audience potentielle du fil d'actualité et de<br>limiter la visibilité de vos publications est désactivée | Modifier  |
| Modèles et onglets                           | Destant de sublications et                                    |                                                                                                    | Made      |
| Attribution des publications                 | de stories                                                    | Le partage des publications dans les stories est active                                                                              | Modiller  |
| Notifications                                | Messages                                                      | Les gens peuvent contacter ma Page en privé.                                                                                         | Modifier  |
| Plate-forme Messenger                        | Possibilité d'identification                                  | Seules les personnes gérant ma Page peuvent y identifier des<br>photos.                                                              | Modifier  |
| L Rôles de la Page                           | Identifications de cette Page                                 | Les personnes et les autres Pages peuvent identifier ma Page.                                                                        | Modifier  |
| ▲ Personnes et autres Pages                  | Lieu de la Page pour les<br>effets                            | D'autres personnes peuvent utiliser le lieu de votre Page pour les<br>décors et les effets photo et vidéo.                           | Modifier  |
| Audience de Page préférée                    | Restrictions liées au pays                                    | La Page est visible par tous.                                                                                                    | Modifier  |
| <ul> <li>Autorisations</li> </ul>            | Restrictions liées à l'âge                                    | La Page est visible pour tous,                                                                                                    | Modifier  |
| 🐨 Contenu de marque 🗄                        | Modération de la Page                                         | Aucun mot n'est bloqué sur ma Page.                                                                                                  | Modifier  |
| Instagram                                    | Filtre à injures                                              | Désactivé                                                                                                    | Modifier  |
| ★ À la une                                   | Suggestions de Pages<br>similaires                            | Choisissez si votre Page sera recommandée à d'autres                                                                                 | Modifier  |
| Crosspostage                                 | Mises à jour de la Page                                       | Les publications de la Page sont automatiquement publiées quand                                                                      | Modifier  |
| Espace d'assistance dédié aux Pages          |                                                               | vous mettez à jour ses informations, atteignez des moments-clès, re<br>avis et plus encore.                                          | cevez des |
| \$ Paiements                                 | Publier en plusieurs langues                                  | La possibilité d'écrire des publications en plusieurs langues est<br>désactivée                                                      | Modifier  |
| Historique personnel     ∋                   | Traduire automatiquement                                      | Vos publications peuvent afficher des traductions automatiques<br>pour les personnes lisant dans une autre langue                    | Modifier  |
|                                              | Classement des<br>commentaires                                | Les commentaires les plus récents sont affichés sur ma Page par<br>défaut.                                                           | Modifier  |

## Cliquez sur "Répondre à la demande"

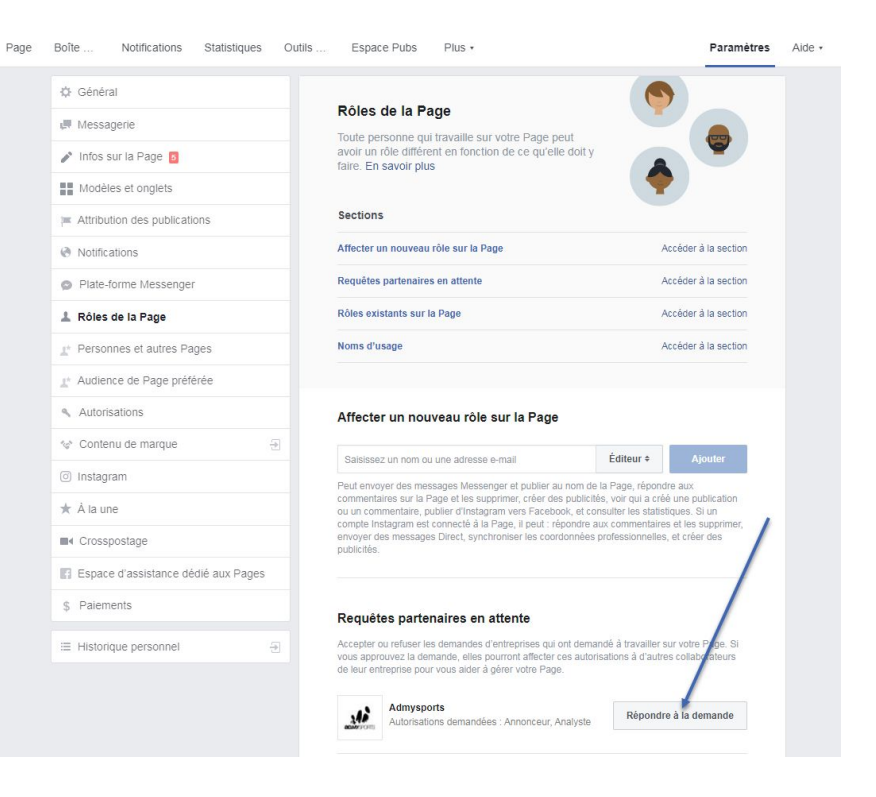

### Cliquez sur "Donner accès à ma page à AdMySports"

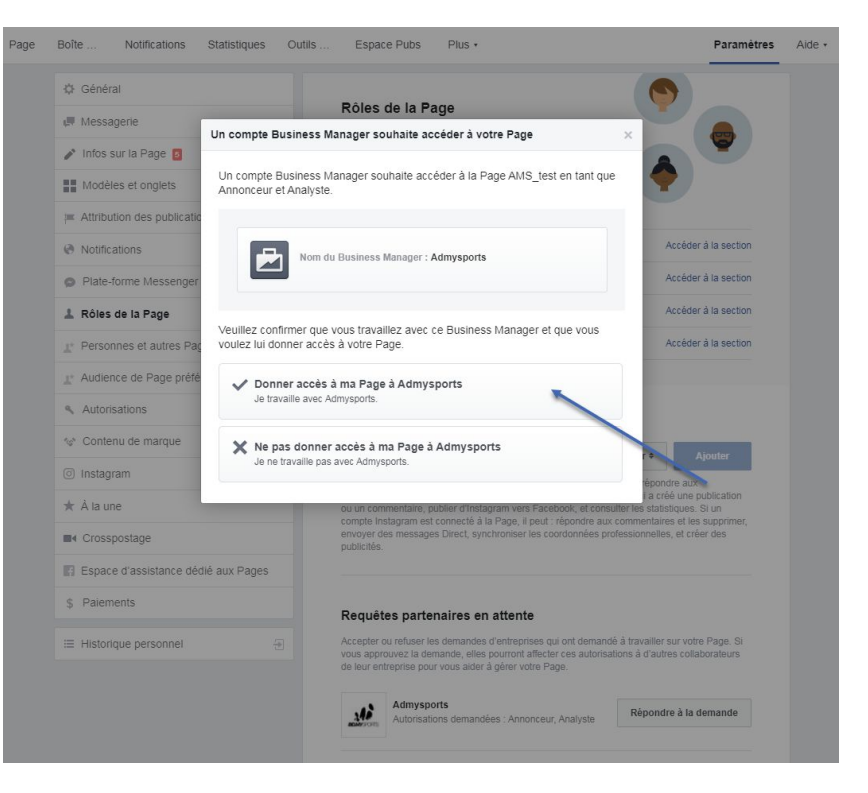

## Cliquez sur "Approuver la demande"

| E Général                   |                                 |                                                                                                    |                                                            |                                  |  |
|-----------------------------|---------------------------------|----------------------------------------------------------------------------------------------------|------------------------------------------------------------|----------------------------------|--|
| Messagerie                  |                                 | Rôles de la Page                                                                                                    |                                                            |                                  |  |
| 🕅 Infos sur la Page 👩       |                                 | avoir un rôle différent en fonction de ce qu'elle                                                                           | dolt v                                                     |                                  |  |
| Modèles et onglets          | Approuver l'accès               | à la Page ?                                                                                                    | × 🌍                                                        |                                  |  |
| Attribution des publication | Veuillez confirmer<br>AMS test. | que vous voulez donner à Admysports accès à votr                                                                            | e Page                                                     |                                  |  |
| Notifications               |                                 |                                                                                                    | A                                                          | céder à la section               |  |
| Plate-forme Messenger       |                                 | AMS_test                                                                                                    | A                                                          | ccéder à la section              |  |
| Rôles de la Page            |                                 | a<br>Admysports                                                                                                    | A                                                          | ccéder à la section              |  |
| Personnes et autres Pag     |                                 |                                                                                                    | A                                                          | céder à la section               |  |
| Audience de Page préfé      |                                 |                                                                                                    |                                                            |                                  |  |
| Autorisations               |                                 | C Refuser la demande V Approuver la                                                                                         | demande                                                    |                                  |  |
| Contenu de marque           | Ð                               |                                                                                                    | 6 m                                                        | AT 14                            |  |
| ) Instagram                 |                                 | Saisissez un nom ou une adresse e-mail<br>Peut envover des messages Messenger et nublier au                                 | nom de la Page répondr                                     | Ajouter                          |  |
| r À la une                  |                                 | commentaires sur la Page et les supprimer, créer des<br>ou un commentaire, publier d'Instagram vers Faceboo                 | publicités, voir qui a créé<br>k, et consulter les statist | une publication<br>ues. Si un    |  |
| Crosspostage                |                                 | compte Instagram est connecté à la Page, il peut : rép<br>envoyer des messages Direct, synchroniser les coord<br>nublicités | ondre aux commentaires<br>onnées professionnelles,         | e les supprimer,<br>et cléer des |  |
| Espace d'assistance dé      | dié aux Pages                   |                                                                                                    |                                                            |                                  |  |
| Palements                   |                                 | <b>.</b>                                                                                                    |                                                            |                                  |  |
|                             |                                 | Accenter ou refuser les demandes d'entrenrises qui o                                                                        | nt demandé à travailler er                                 | ir votre Pare Si                 |  |
| - Historique personnel      |                                 | vous approuvez la demande, elles pourront affecter co<br>de leur entreprise pour vous alder à gérer votre Page.             | as autorisations à d'autre                                 | s collaborateurs                 |  |
|                             |                                 |                                                                                                    |                                                            |                                  |  |

### **ACCEPTER LA DEMANDE**

AdMySports a désormais accès à votre page en tant qu'agence, avec une autorisation "Annonceur"

| Solie Nonications Statistiques Out                                                                                                    | ills Espace Pubs Plus +                                                                                                    | Paramètres                                                                                                    |
|----------------------------------------------------------------------------------------------------|----------------------------------------------------------------------------------------------------|----------------------------------------------------------------------------------------------------|
| 🗘 Général                                                                                                    |                                                                                                    |                                                                                                    |
| J Messagerie                                                                                                    | Roles de la Page                                                                                                    |                                                                                                    |
| 🖋 Infos sur la Page 🧧                                                                                                    | Toute personne qui travaille sur votre Page peut<br>avoir un rôle différent en fonction de ce qu'elle doit y<br>faire. En savoir plus                                                                                                    |                                                                                                    |
| Modèles et onglets                                                                                                    |                                                                                                    | <b>•</b>                                                                                                    |
| Attribution des publications                                                                                                    | Sections                                                                                                    |                                                                                                    |
| Notifications                                                                                                    | Affecter un nouveau rôle sur la Page                                                                                                    | Accéder à la section                                                                                                    |
| Plate-forme Messenger                                                                                                    | Agences                                                                                                    | Accêder à la section                                                                                                    |
| 1 Rôles de la Page                                                                                                    | Rôles existants sur la Page                                                                                                    | Accéder à la section                                                                                                    |
| ▲ Personnes et autres Pages                                                                                                    | Noms d'usage                                                                                                    | Accéder à la section                                                                                                    |
| 1 Audience de Page préférée                                                                                                    |                                                                                                    |                                                                                                    |
|                                                                                                    |                                                                                                    |                                                                                                    |
| Autorisations                                                                                                    | Affecter un nouveau rôle sur la Page                                                                                                    |                                                                                                    |
| Autorisations Contenu de marque                                                                                                    | Affecter un nouveau rôle sur la Page                                                                                                    | <b>A</b> 1011                                                                                                    |
| Autorisations     Contenu de marque     Instagram                                                                                                    | Affecter un nouveau rôle sur la Page<br>Saisissez un nom ou une adresse e-mail                                                                                                    | Éditeur • Ajouter                                                                                                    |
| Autorisations Contenu de marque Contenu de marque Contagram A la une                                                                                                | Affecter un nouveau rôle sur la Page<br>Saistesez un nom ou une adresse e-mail<br>Peut envoyer des messages Messenger et publier au nom de<br>commentaries sur la Page et les supprime, créér des publich<br>ou un commentarie, publier (intrastram vers Facebook, et cc                                                                                                    | Éditeur • Ajouter<br>s la Page, répondre aux<br>és, voir qui a créé une publication<br>nosultre les satistiques. Si un                                                                                                    |
| <ul> <li>Autorisations</li> <li>         Contenu de marque         ⊕     </li> <li>Instagram         ★ A la une     </li> <li>         Crosspostage     </li> </ul> | Affecter un nouveau rôle sur la Page<br>Saisissez un nom ou une adresse e-mail<br>Peut envoyer des messages Messenger et publier au rom de<br>commentares sur la Page et les supprime, réare des publier<br>ou un commentare, publier d'instagram vers Facebook, et c<br>compte Instagram est connecté à la Page. I eque 1: écondre<br>envoyer des messages Direct, synchroniser les coordonnées<br>publicités                                                                                                    | Éditeur • Ajouter<br>la Page répondre aux<br>és, var qui a crés lum publication<br>resulter les statistiques. Si un<br>aux commentaires et les supopues,<br>professionnelles, et crés un                                    |
| Autorisations Contenu de marque Contenu de marque Constagram A la une Crosspostage Espace d'assistance déclé aux Pages                                              | Affecter un nouveau rôle sur la Page<br>Saisissez un nom ou une adresse e-mail<br>Peut envoyer des messages Messenger et publier au nom di<br>commentaires sur la Page et les supprimer, créer des publier<br>ou un commentaire, publier d'Instagram vers Facebook, et ce<br>compte intagram est connectó à la Page, i Peut : épondre<br>envoyer des messages Direct, synchroniser les coordonnées<br>publicités.                                                                                                    | Éditeur s Ajouter<br>s la Page, répondre aux<br>és, voir qui a créé une publication<br>insuiter les statistiques. Si un<br>aux commentaires et les supprusés<br>professionnelles, et créé - Si                              |
| Autorisations Contenu de marque Contenu de marque Constagram A la une Crosspostage Espace d'assistance dédié aux Pages S Palements                                  | Affecter un nouveau rôle sur la Page<br>Saisissez un nom ou une adresse e-mail<br>Deut envoyer des messages Messenger et publier au nom di<br>commentaries sur la Page et les supprimer, créer des publier<br>ou un commentarie, publier d'Instagram vers Facebook, et ce<br>compte Instagram est connecté à la Page, il peut : épondre<br>envoyer des messages Direct, synchronser les coordonnées<br>publicités.                                                                                                    | Éditeur e Ajouter<br>sia Page, répondre aux<br>és, voir qui a créé une publication<br>nesulter les satisfaitiques. Si un<br>aux commentaires et les supprises<br>professionnelles, et crée une                              |
| Autorisations Contenu de marque Contenu de marque Constagram A la une Crosspostage Espace d'assistance dédié aux Pages Palements                                    | Affecter un nouveau rôle sur la Page<br>Saisisse un nom ou une adresse e-mail<br>Contentioner des messages Messenger et publier au nom d<br>commentaries un la Page et les suprimer, créer des publier<br>our no enimentaries, publier d'instagram vers Facebook, et de<br>compte Instagram est connecté la Paga, l'epac de<br>envoyer des messages Direct, synchroniser les coordonnées<br>publicités.                                                                                                    | Éditeur s Aputer<br>la Page, répondre aux<br>és, voir qui a créé une publication<br>nesutier les statistiques. Si un<br>aux commentaires et les supprusés<br>professionnelles, et crée une                                  |
| Autorisations Contenu de marque Contenu de marque Constagram A la une Crosspostage Espace d'assistance dédié aux Pages Palements Historique personnel               | Affecter un nouveau rôle sur la Page<br>Saisisse un nom ou une adresse e-mail<br>Contentioner en la superioritation de la superioritation de la superioritation de la superioritation de la superioritation de la superioritation de la superioritation de la superioritation de la superioritation de la superioritational de la superioritational de la su | Éditeur e Ajouter<br>s la Page, répondre aux<br>les, voir qui a créé une publication<br>nesutier les substitues. Si un<br>aux commentaires et les subpruiser<br>professionnales, et crée une<br>des collaborateurs de leur  |
| Autorisations Contenu de marque Contenu de marque Constagram A la une Crosspostage Espace d'assistance dédié aux Pages Palements Historique personnel               | Affecter un nouveau rôle sur la Page Saisissez un nom ou une adresse e-mail Meut envoyer des messages Messenger et publier au nom de commentaires publier d'Instagram vers Facebook, et ce<br>compte instagram est connecté à la Page, i Peut :<br>envoyer des messages Direct, synchronser les coordonnées<br>publicités.                                                                                                    | Éditeur e Ajouter<br>sia Page, répondre aux<br>és, vor qui a créé une publication<br>nsuitler les statistiques. Si un<br>aux commentaires et les supprises<br>professionnelles, et crée une<br>à des collaborateurs de leur |

## **MYSPORTS**

3 boulevard Maréchal Joffre, 38000 Grenoble +33(0)9.73.89.66.12 sales@admysports.com

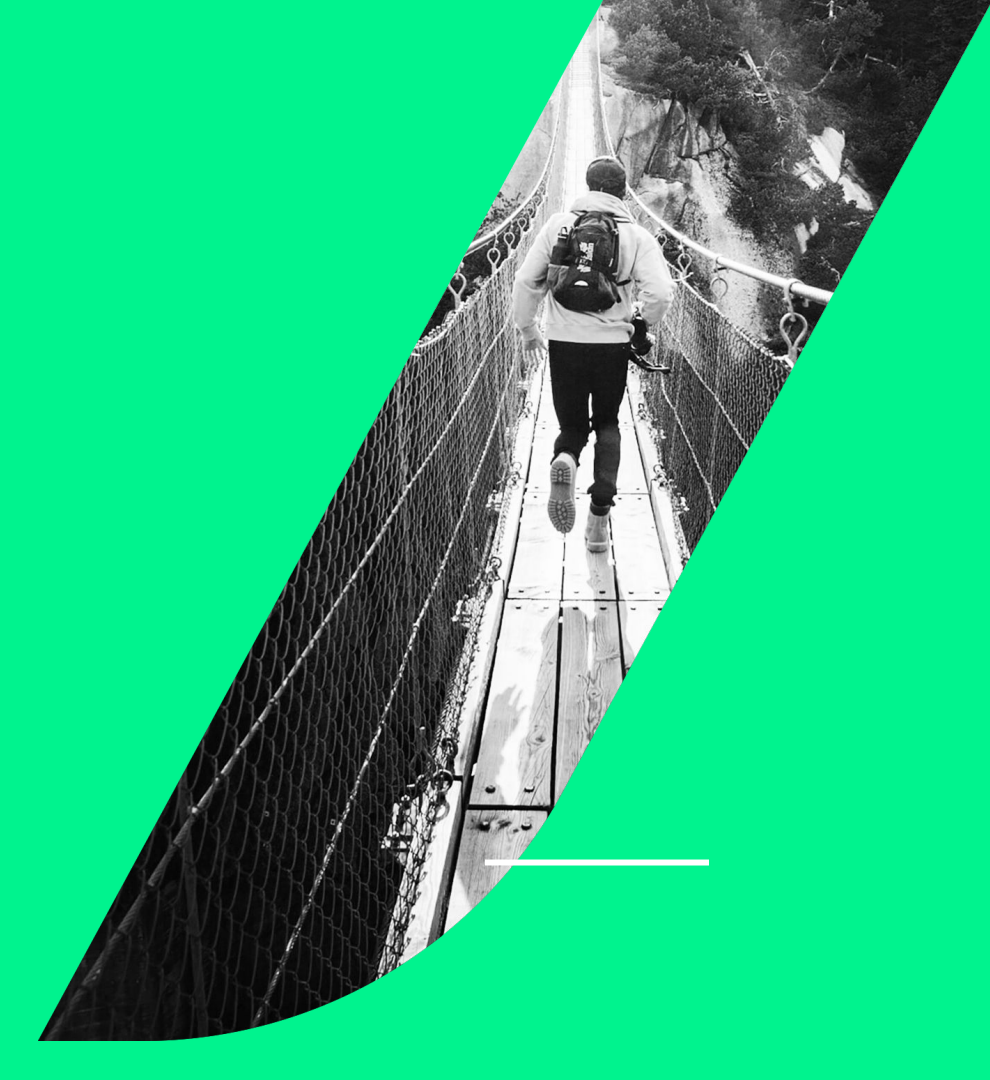